#### Launch Chrome browser

Browse to: https://code.visualstudio.com/download

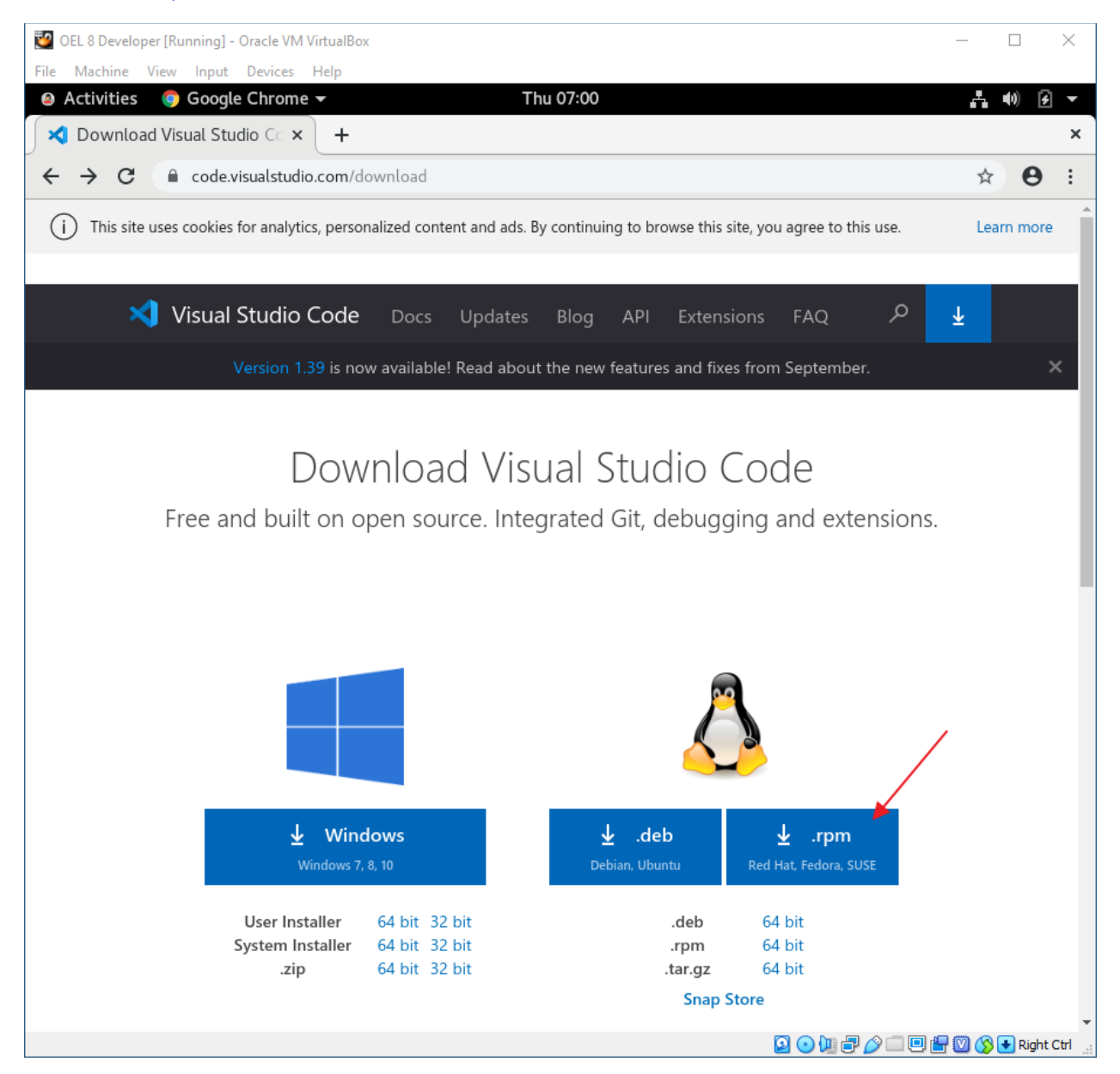

Click: .rpm

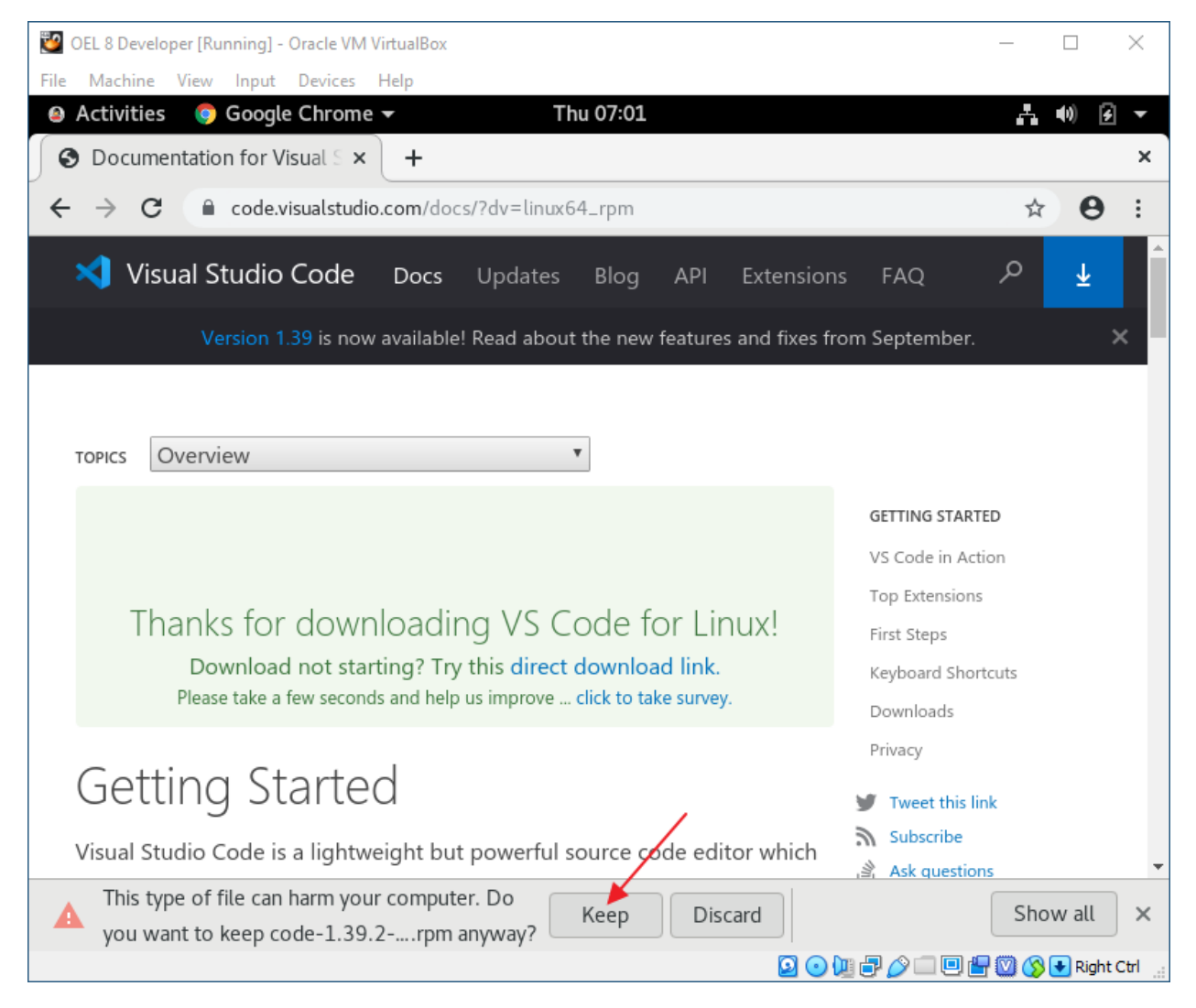

Click: Keep

| 💟 OEL 8 Developer [Running] - Oracle     | VM VirtualBox             |                   |                 |                          | _     |       | ×        |
|------------------------------------------|---------------------------|-------------------|-----------------|--------------------------|-------|-------|----------|
| File Machine View Input Device           | es Help                   |                   |                 |                          |       |       |          |
| Activities<br>Google Chro<br>Google Chro | me <b>v</b> T             | hu 07:02          |                 |                          | Å.    | (1) 🛃 | •        |
| S Documentation for Visual S             | × +                       |                   |                 |                          |       |       | ×        |
| ← → C                                    | udio.com/docs/?dv=linux   | 64_rpm            |                 |                          | ☆     | θ     | :        |
| 対 Visual Studio Cod                      | <b>e Docs</b> Updates     | Blog API          | Extensions      | FAQ                      | Q     | Ŧ     |          |
| Version 1.39 is r                        | now available! Read abou  | t the new feature | s and fixes fro | m September.             |       | ;     | ×        |
|                                          |                           |                   |                 |                          |       |       |          |
| Topica Quantian                          |                           | *                 |                 |                          |       |       |          |
| TOPICS OVERVIEW                          |                           |                   |                 |                          |       |       |          |
|                                          |                           |                   |                 | GETTING STARTED          | 0     |       |          |
|                                          |                           |                   |                 | VS Code in Actio         | n     |       |          |
|                                          |                           |                   |                 | Top Extensions           |       |       |          |
| Thanks for dov                           | wnloading VS C            | ode for Li        | nux!            | First Steps              |       |       |          |
| Download not s                           | starting? Try this direct | download link.    |                 | Keyboard Shortc          | uts   |       |          |
| Please take a fe                         | Open                      | e surve           | у.              | Downloads                |       |       |          |
| Catting of Ct                            | Always open files of this | s type            |                 | Privacy                  |       |       |          |
| Getting Sta                              | Show in folder            |                   |                 | 🎔 Tweet this link        | c .   |       |          |
| Visual Studio Code is a                  | Contract                  | de ed             | itor which      | Subscribe                |       |       |          |
|                                          | Cancel                    |                   |                 | <u>, ≧</u> Ask questions |       |       | <b>T</b> |
| 🗎 code-1.39.2rpm 💙                       |                           |                   |                 |                          | Show  | v all | ×        |
|                                          |                           |                   | 201             | ) 🗗 🥜 🗔 🕒 💾              | 🖾 🚫 🖸 | Right | Ctrl 🔡   |

Click: Options for downloaded file

Click: Open

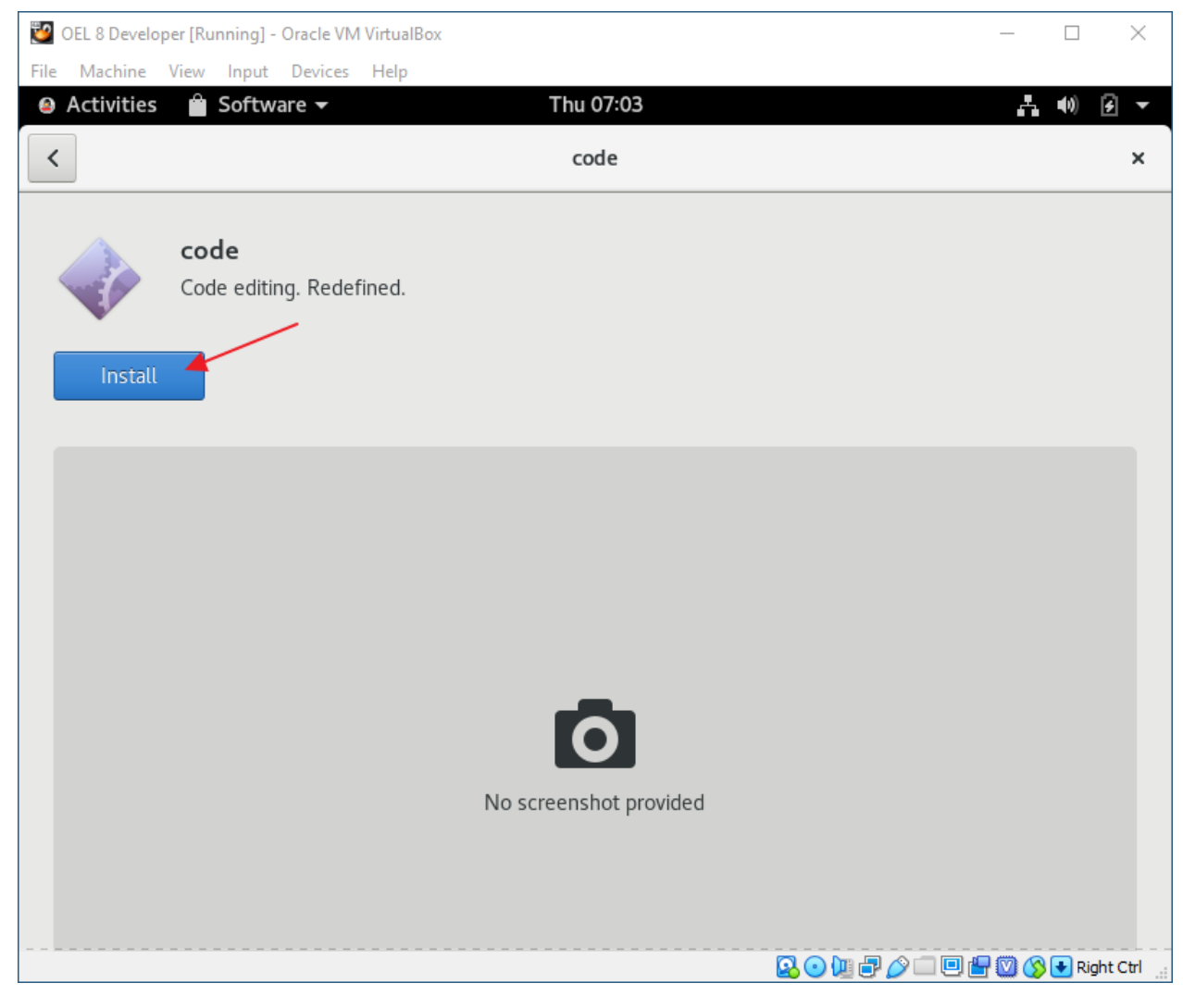

Click: Install

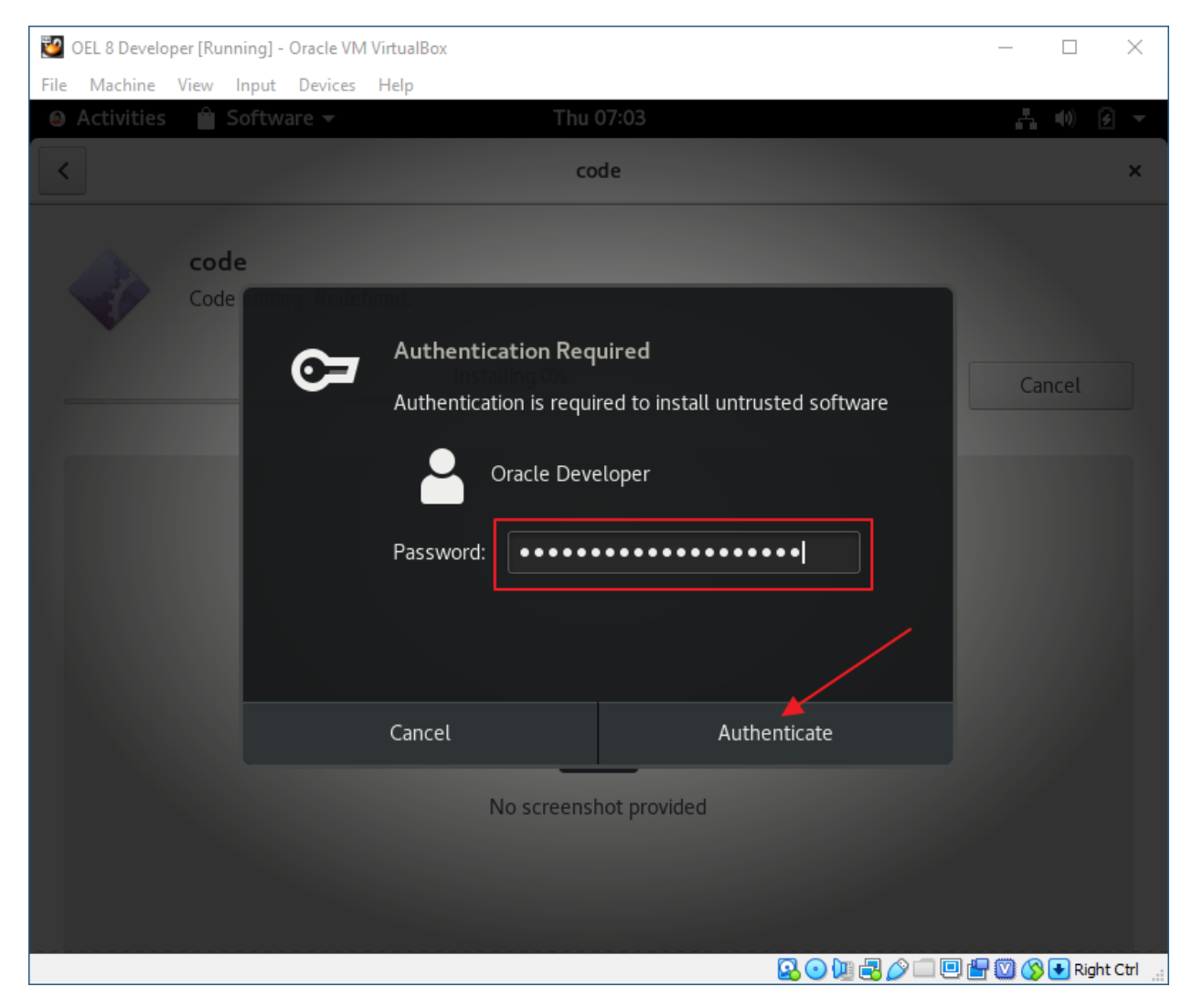

Paste Oracle Developer password from KeePass

Click: Authenticate

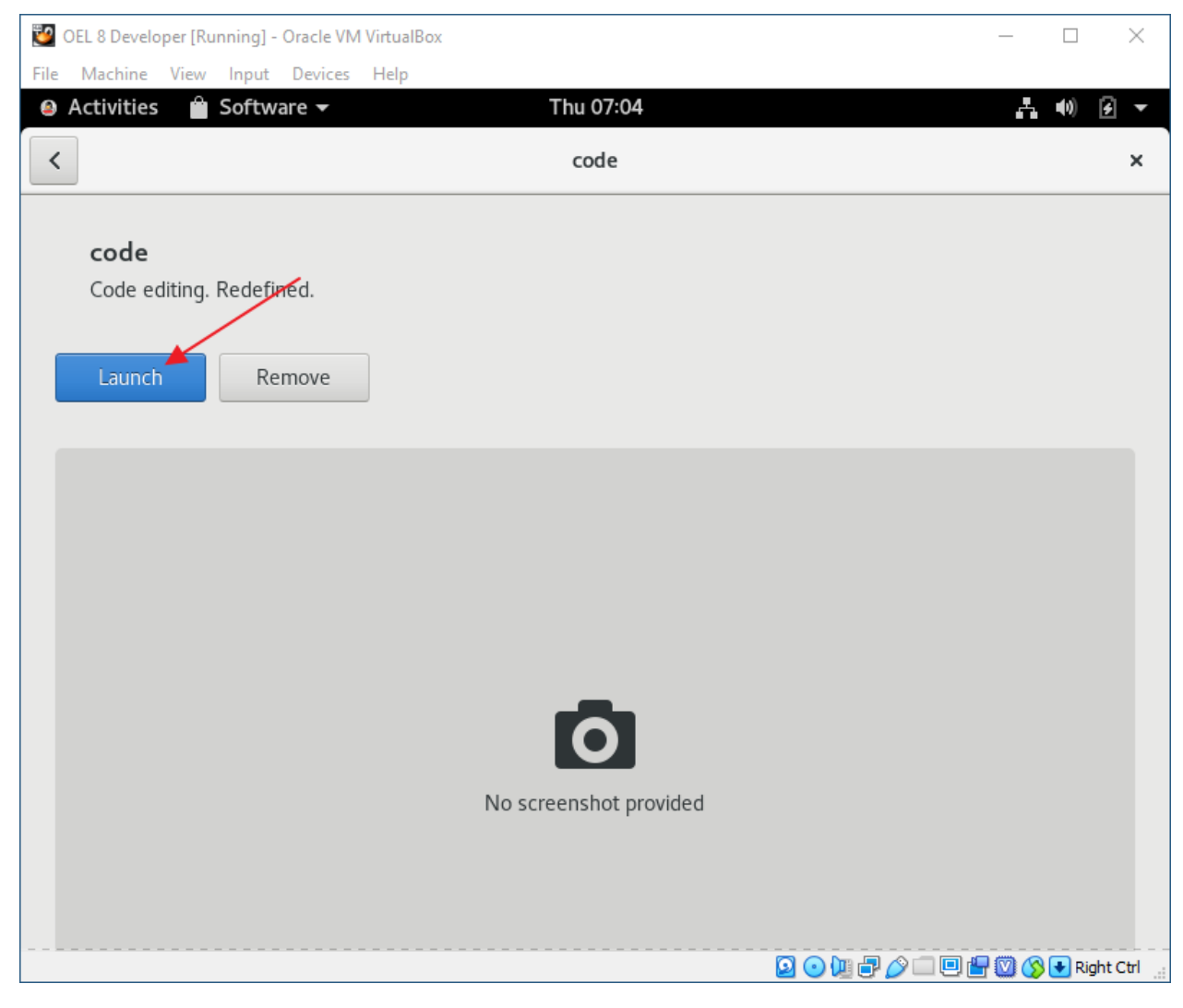

Click: Launch

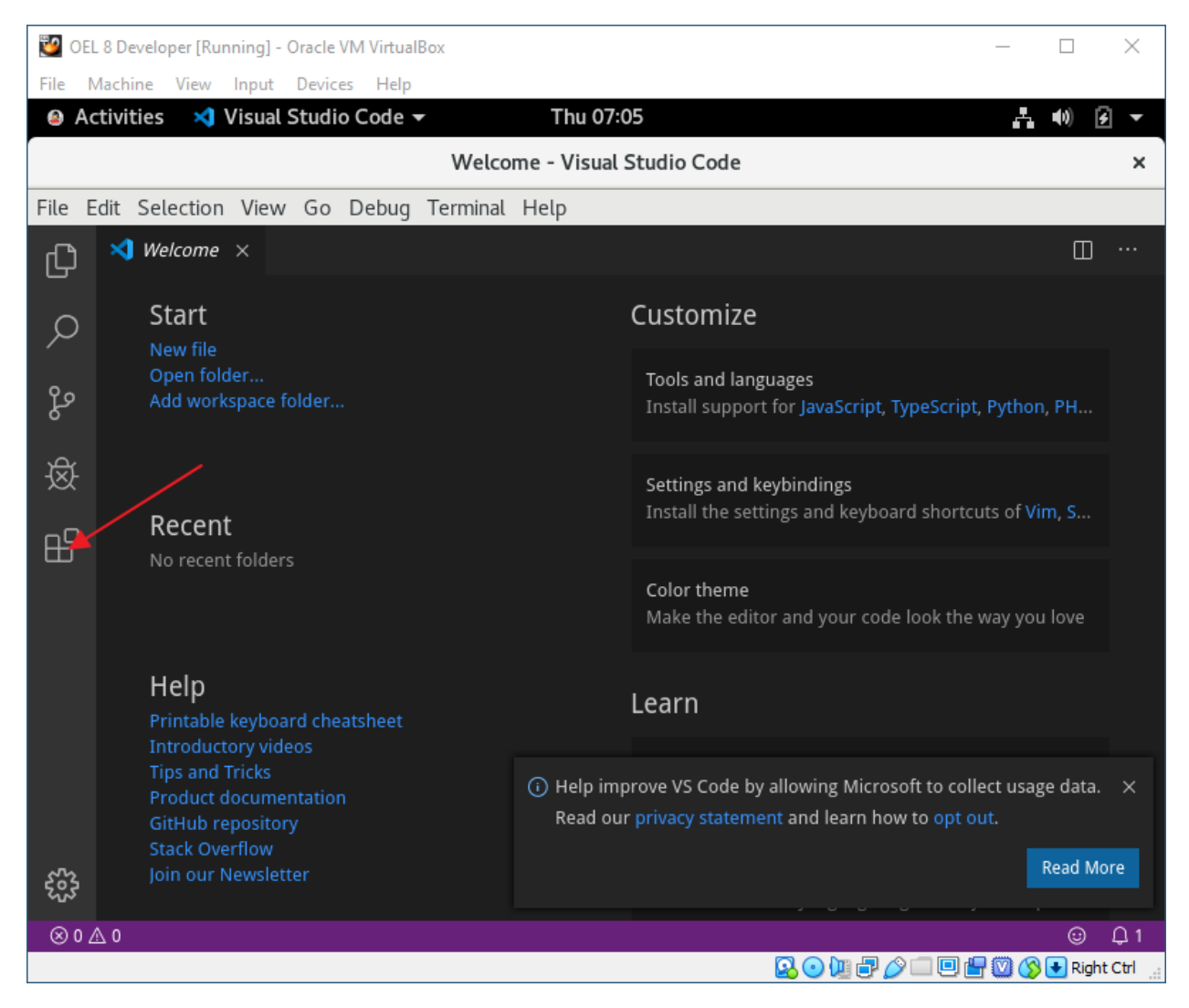

**Click: Extensions** 

| 🛂 OEL  | . 8 Develope                   | r [Running] - Oracle VM VirtualBox                                                                                  |                                              |                                                                       | - 🗆 X                                                |
|--------|--------------------------------|----------------------------------------------------------------------------------------------------|----------------------------------------------|-----------------------------------------------------------------------|------------------------------------------------------|
| File N | Aachine V                      | iew Input Devices Help                                                                                              |                                              |                                                                       |                                                      |
| 🔒 Ac   | tivities                       | 🗙 Visual Studio Code 🔫                                                                                              | Thu 07                                       | :06                                                                   | - •0) 🗲 🔻                                            |
|        |                                | Welco                                                                                                    | me - Visual                                  | l Studio Code                                                         | ×                                                    |
| File E | dit Selec                      | tion View Go Debug Terminal                                                                                         | Help                                         |                                                                       |                                                      |
| Ŋ      | EXTENSI                        | DNS: MARKETPLACE                                                                                                    | <u></u>                                      | 🗙 Welcome 🛛 🗙                                                         | □ …                                                  |
| ρ      | go                             |                                                                                                    |                                              | Start                                                                 | Customize                                            |
| ر<br>م | <b>-GO</b>                     | Go 0.11.9 c<br>Rich Go language support for Visual S<br>Microsoft                                                   | ₽ 2.3M ★ 4.5<br>tudio Code<br>Install        | New file<br>Open folder<br>Add workspace folder                       | Tools and languages<br>Install support for JavaS     |
| 嵏      |                                | Go Outliner 0.1.20<br>Go code outline explorer<br>766b                                                              | Ф 39K ★ 5<br>Install                         |                                                                       | Settings and keybindings                             |
| ₿      |                                | Go Critic 0.1.0<br>Integration for the go-critic golang line<br>neverik                                             | ጥ 7K<br>ter.<br>Install                      | Recent<br>No recent folders                                           | Install the settings and                             |
|        | paaktago maan<br>Lineert (<br> | <b>Go Themes (playground &amp; src)</b> 0.0.3<br>Themes that minics play.golang.org at<br>Mike Cleason is Couturier | Ф 43К ★ 5<br>nd golan                        |                                                                       | Color theme<br>Make the editor and yo                |
|        | ۲                              | Go Autotest 1.6.0<br>Adds autotest functionality to vscode's<br>Windmill                                            | © 22K ★ 5<br>s Go mode<br>Install            | Help<br>Printable keyboard cheatsh<br>Introductory videos             | Learn                                                |
|        |                                | Go Doc 0.1.1<br>Show documentation of go symbols a<br>Minhaz Ahmed Syrus                                            | <ol> <li>Help in</li> <li>Read or</li> </ol> | nprove VS Code by allowing Micro<br>ur privacy statement and learn he | psoft to collect usage data. $\times$ ow to opt out. |
| £33    |                                | <b>Go to Spec</b> 0.1.3<br>Switch between the code and the spec                                                     | c                                            |                                                                       | Read More                                            |
| ⊗ 0 ⊿  | ∆ 0                            |                                                                                                    |                                              |                                                                       | ©                                                    |
|        |                                |                                                                                                    |                                              | 🔒 💽 🛺 🗗                                                               | 🤌 💷 🖳 🔛 🚫 🚫 💽 Right Ctrl 🔡                           |

Search: go

Install: Rich Go Language support for Visual Studio Code (Microsoft)

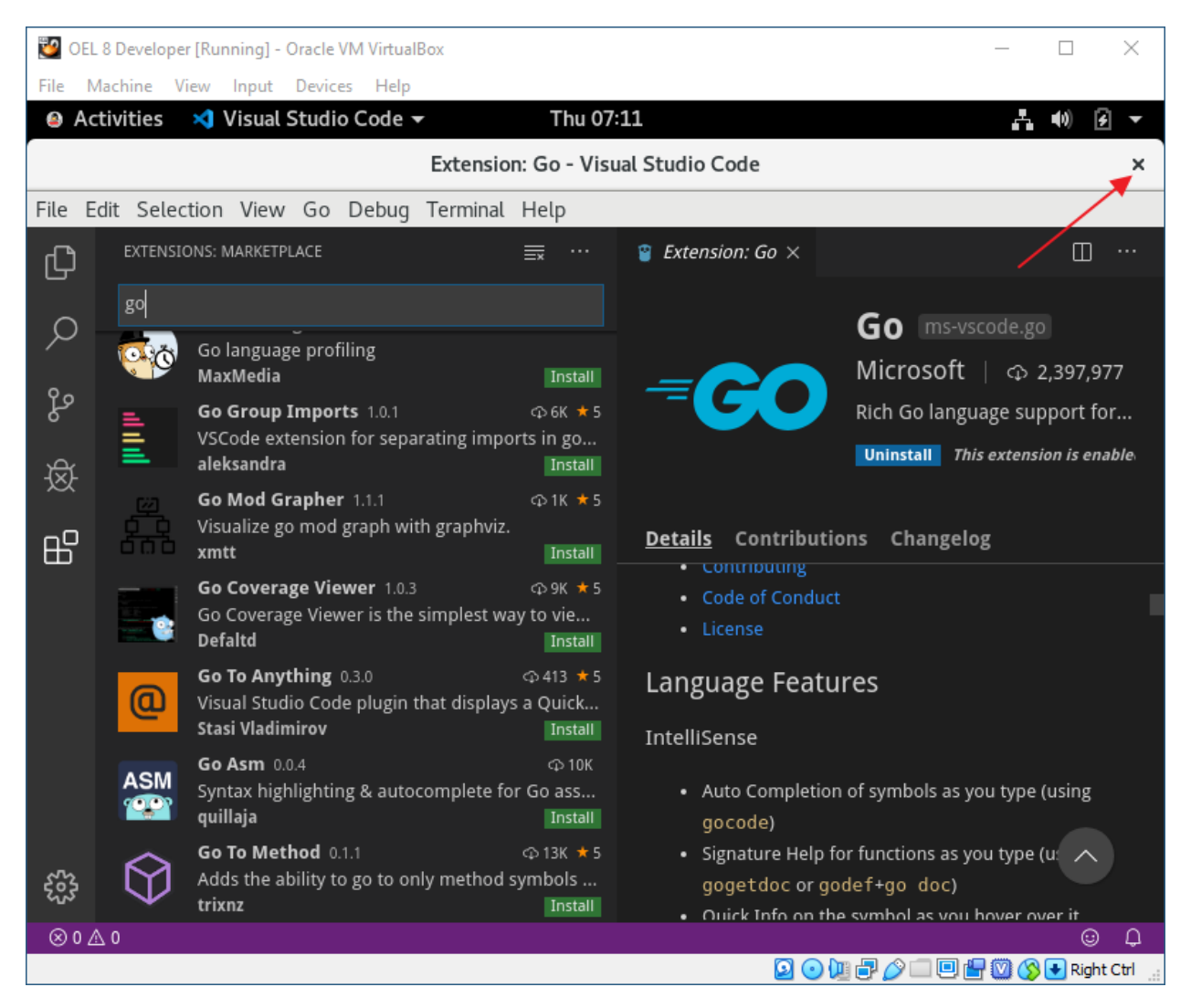

#### Close: Code

Close: Code installer

Close: Chrome

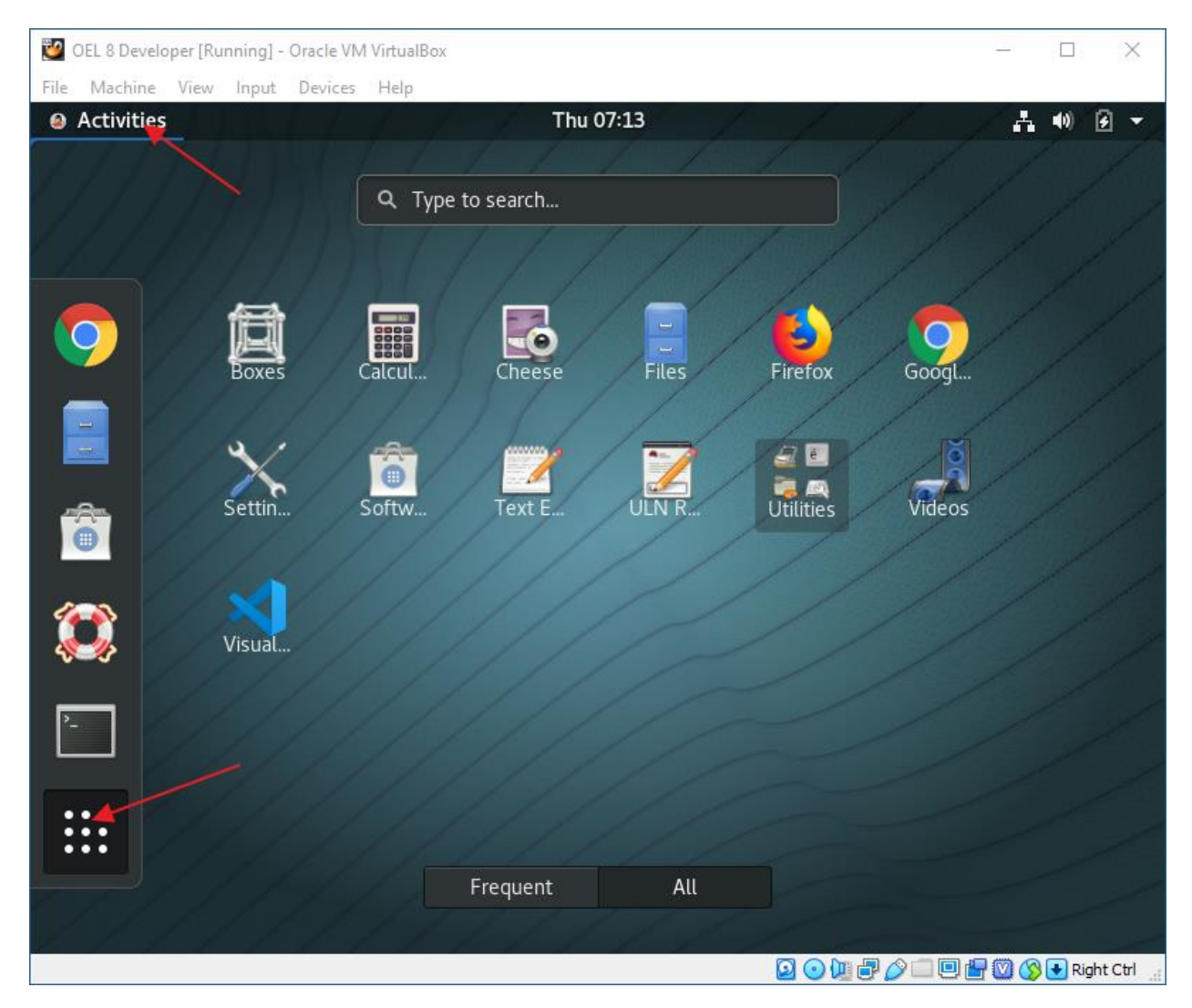

**Click:** Activities

**Click: Show Applications** 

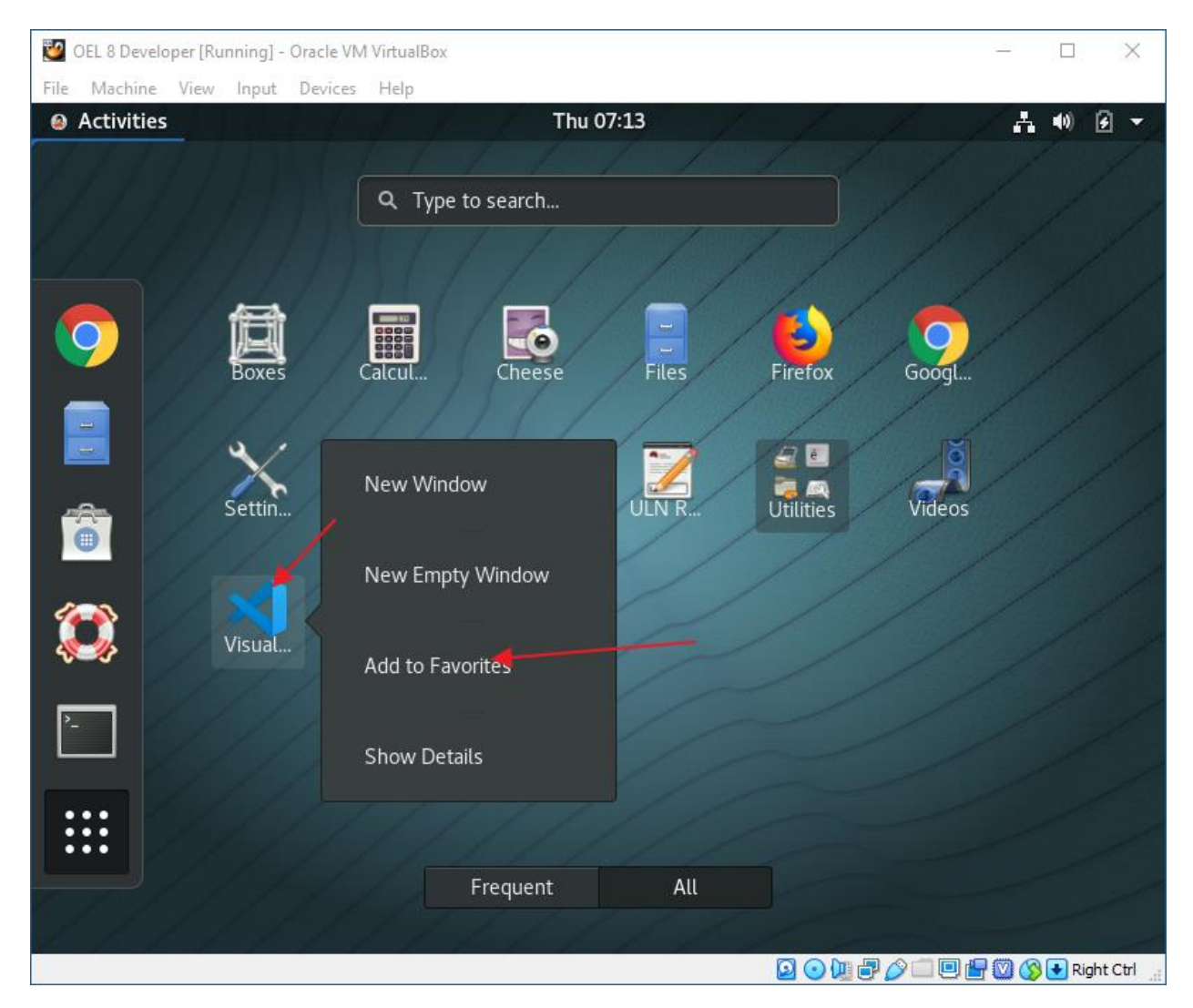

Right-click: Visual Studio Code

Click: Add to Favorites

Move up or down (your preference)

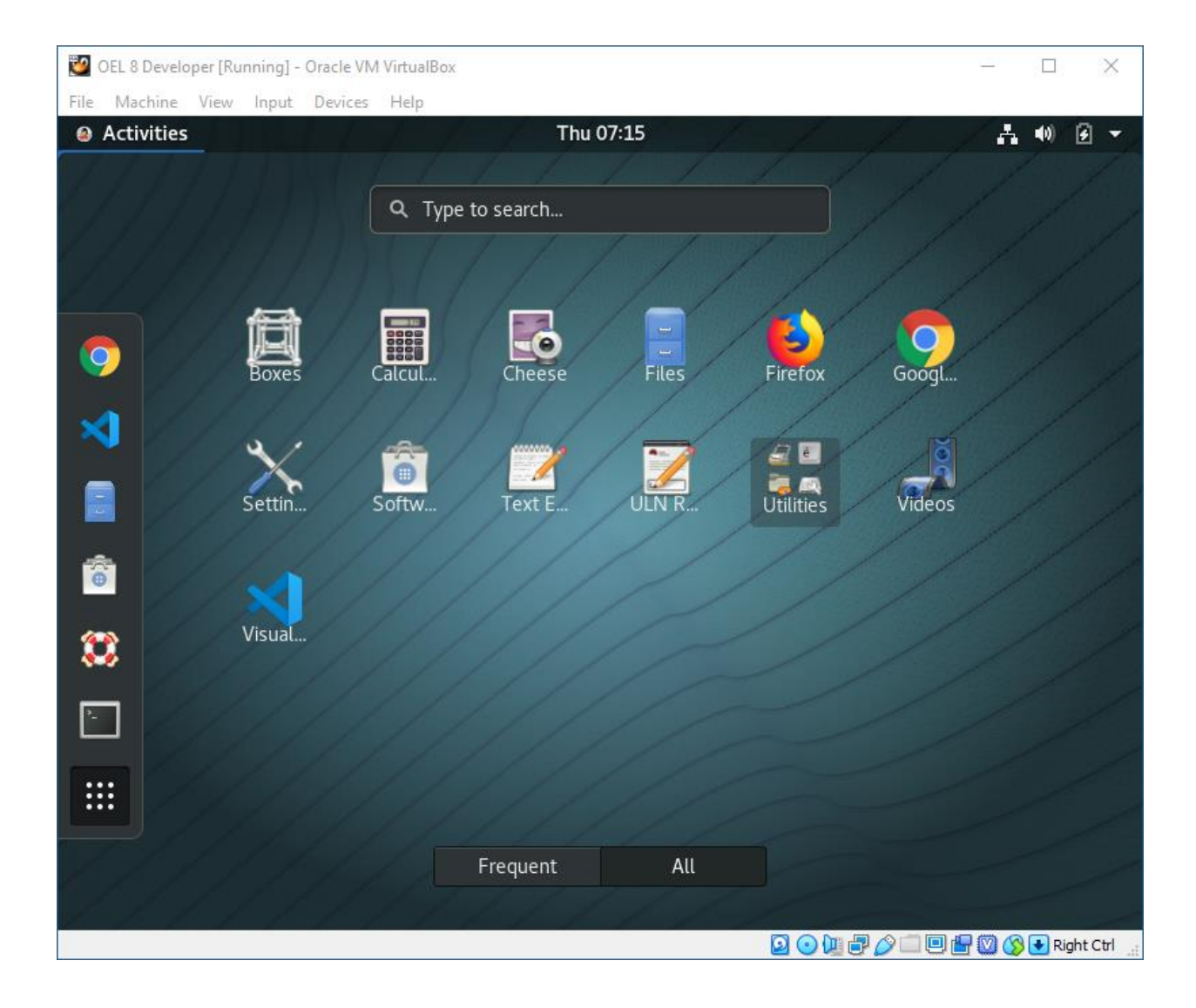

Launch Microsoft Visual Studio Code

| Activities Visual Studio Code <   Metcome - Visual Studio Code      Wetcome - Visual Studio Code      Wetcome - Visual Studio Code      Wetcome - Visual Studio Code      Wetcome - Visual Studio Code      File Edit Selection View Go Debug Terminal Help     Image: Start   New file Open folder   Add workspace folder   Add workspace folder   Add workspace folder   Recent   odeweloper / home   More   More   Help   Printable keyboard cheatsheet   Introductory videos   Tips and Irriks   Product documentation   GitHub repository   Stack Overflow   Join our Newsletter   Image: and welcome page on startup     Interactive playground   Type sential editor features out in a short walkthrough                                                                                                    | Sile N                                                     | OEL 8 Developer [Running] - Oracle VM VirtualBox     -     -     ×                               |                                                                                                 |  |  |  |  |  |  |
|----------------------------------------------------------------------------------------------------|------------------------------------------------------------|--------------------------------------------------------------------------------------------------|-------------------------------------------------------------------------------------------------|--|--|--|--|--|--|
| Welcome - Visual Studio Code       ×         File       Edit       Selection       View Go       Debug       Terminal       Help       Customize         Image: Start       New file       Open folder       Add workspace folder       Tools and languages       Install support for javaScript, TypeScript, Python, PHP, Azure, Docke       Settings and keybindings         Image: Recent       odeveloper / home       Settings and keybindings       Install the settings and keyboard shortcuts of Vim, Sublime, Atom a       Color theme         More       (Curl+R)       Make the editor and your code look the way you love       Earn         Help       Find and run all commands       Rapidly access and search commands from the Command Palette (c         Printable keyboard theatsheet:       Interface overview       Get a visual overlay highlighting the major components of the UI         Interactive playground       Type sand to keybround       Type sand the value overlay highlighting the major components of the UI         Interactive playground       Type sand to relay in a short walkthrough       Interactive playground                                                                                                    |                                                            | tivities 刘 Visual Studio Code 🗸                                                                  | Fri 11:45 🛔 🐠 🙆 👻                                                                               |  |  |  |  |  |  |
| File Edit Selection View Go Debug Terminal Help         Image: Start       Image: Start         New file       Add workspace folder         Add workspace folder       Tools and languages         Install support for JavaScript, TypeScript, Python, PHP, Azure, Docke         Image: Start       Settings and keybindings         Install support for JavaScript, TypeScript, Python, PHP, Azure, Docke         Image: Start       Settings and keybindings         Install the settings and keybindings       Install the settings and keyboard shortcuts of Vim, Sublime, Atom a         Color theme       More (CrI+R)         Printable keyboard cheatsheet       Find and run all commands         Introductory videos       Tips and Tricks         Tips and Tricks       Find and run all commands         Rapidly access and search commands from the Command Palette (C         Printable keyboard cheatsheet       Interface overview         GitHub repository       Stack Overflow         Join our Newsletter       Interface overview         Git workspace on startup       Interactive playground         Typ sential editor features out in a short walkthrough       Interactive playground         Typ sential editor features out in a short walkthrough       Interactive playground                                                                                                    |                                                            |                                                                                                  | Welcome - Visual Studio Code 🛛 🗙                                                                |  |  |  |  |  |  |
| Wetcome ×       □ ···         P       Start       Customize         P       Add workspace folder       Tools and languages         P       Add workspace folder       Install support for JavaScript, TypeScript, Python, PHP, Azure, Docke         P       Recent       Settings and keybindings         Install outport for JavaScript, TypeScript, Python, PHP, Azure, Docke       Settings and keyboard shortcuts of Vim, Sublime, Atom a         P       Recent       Color theme         More (Ctrl+R)       Make the editor and your code look the way you love         Help       Printable keyboard cheatsheet       Find and run all commands         Tips and Tricks       Rapidly access and search commands from the Command Palette (C)         Tips and Tricks       Interface overview         Get a type upge on starup       Get a visual overlay highlighting the major components of the UI         Interactive plaground       Tip sential editor features out in a short walkthrough                                                                                                    | File E                                                     | dit Selection View Go Debug Terminal Hel                                                         | )                                                                                               |  |  |  |  |  |  |
| Start       Customize         Image: Start       Dots and languages         Image: Open folder       Image: Start         Add workspace folder       Settings and keyboard shortcuts of Vim, Sublime, Atom a         Image: Open folder       Settings and keyboard shortcuts of Vim, Sublime, Atom a         Image: Open folder       Settings and keyboard shortcuts of Vim, Sublime, Atom a         Image: Open folder       Core theme         Image: Open folder       More         Image: Open folder       Core theme         More       Customize         Image: Open folder       Earn         Image: Open folder       Setting and settor and your code look the way you love         Image: Open folder       Image: Open folder         Image: Open folder       Setting and keyboard shortcuts of the way you love         Image: Open folder       Earn         Image: Open folder       Setting and sector commands from the Command Palette (C         Image: Open folder       Image: Open folder         Image: Open folder       Image: Open folder         Image: Open folder       Image: Open folder         Image: Open folder       Image: Open folder         Image: Open folder       Image: Open folder                                                                                                    | Ŋ                                                          | 刘 Welcome 🛛 🗙                                                                                    | □ …                                                                                             |  |  |  |  |  |  |
| Image: Construction of the construction of the construc | Q                                                          | Start                                                                                            | Customize                                                                                       |  |  |  |  |  |  |
| Image: Construction of Vince Atoma and Construction of Vince Atoma and Construction of Vince Atoma and Construction of Vince Atoma and Construction of Vince Atoma and Construction of Vince Atoma and Construction of Vince Atoma and Construction of Vince Atoma and Construction of Vince Atoma and Your code look the way you love         Image: Height And And And And And And And And And And                                                                                                    | မိုစ                                                       | Open folder<br>Add workspace folder                                                              | Tools and languages<br>Install support for JavaScript, TypeScript, Python, PHP, Azure, Docke    |  |  |  |  |  |  |
| <ul> <li>b odeveloper /home<br/>More (Ctrl+R)</li> <li>Color theme<br/>Make the editor and your code look the way you love</li> <li>Help<br/>Printable keyboard cheatsheet<br/>Introductory videos<br/>Tips and Tricks<br/>Product documentation<br/>GitHub repository<br/>Stack Overflow<br/>Join our Newsletter</li> <li>Color theme<br/>Make the editor and your code look the way you love</li> <li>Eearn</li> <li>Find and run all commands<br/>Rapidly access and search command Palette (C</li> <li>Interface overview<br/>Get a visual overlay highlighting the major components of the UI</li> <li>Interactive playground<br/>Try essential editor features out in a short walkthrough</li> </ul>                                                                                                    | ।<br>公                                                     | Recent<br>odeveloper /home<br>More (Ctrl+R)                                                      | Settings and keybindings<br>Install the settings and keyboard shortcuts of Vim, Sublime, Atom a |  |  |  |  |  |  |
| Help   Printable keyboard cheatsheet   Introductory videos   Tips and Tricks   Product documentation   GitHub repository   Stack Overflow   Join our Newsletter     Interface overview   Get a visual overlay highlighting the major components of the UI     Interactive playground   Ty essential editor features out in a short walkthrough                                                                                                    | Ш                                                          |                                                                                                  | <b>Color theme</b><br>Make the editor and your code look the way you love                       |  |  |  |  |  |  |
| Printable keyboard cheatsheet       Find and run all commands         Introductory videos       Tips and Tricks         Product documentation       Rapidly access and search commands from the Command Palette (C         GitHub repository       Stack Overflow         Join our Newsletter       Get a visual overlay highlighting the major components of the UI         Interactive playground       Try essential editor features out in a short walkthrough                                                                                                    |                                                            | Help                                                                                             | Learn                                                                                           |  |  |  |  |  |  |
| GitHub repository<br>Stack Overflow<br>Join our Newsletter       Interface overview<br>Get a visual overlay highlighting the major components of the UI         Image: Comparison of the UI       Interactive playground<br>Try essential editor features out in a short walkthrough         Image: Comparison of the UI       Interactive playground<br>Try essential editor features out in a short walkthrough                                                                                                    |                                                            | Printable keyboard cheatsheet<br>Introductory videos<br>Tips and Tricks<br>Product documentation | Find and run all commands<br>Rapidly access and search commands from the Command Palette (C     |  |  |  |  |  |  |
| <ul> <li>Interactive playground</li> <li>Try essential editor features out in a short walkthrough</li> <li>O △ 0</li> </ul>                                                                                                    | GitHub repository<br>Stack Overflow<br>Join our Newsletter |                                                                                                  | Interface overview<br>Get a visual overlay highlighting the major components of the UI          |  |  |  |  |  |  |
|                                                                                                    | 401<br>102                                                 | Show welcome page on startup                                                                     | Interactive playground<br>Try essential editor features out in a short walkthrough              |  |  |  |  |  |  |
| 🖸 🍳 (2011년 1997년 1997년 199                                                                                                    | ⊗ 0 ∠                                                      | A 0                                                                                              | () しょうう () () () () () () () () () () () () ()                                                  |  |  |  |  |  |  |

Click: Open Folder...

| 🦉 OEL 8 Developer [Running] - | Oracle VM VirtualBox                                                                                                    | - 🗆 X                              |
|-------------------------------|----------------------------------------------------------------------------------------------------|------------------------------------|
| File Machine View Input       | Devices Help                                                                                                    |                                    |
| Activities X Visual           | Studio Code 👻 Fri 11:46                                                                                                    |                                    |
| Cancel                        | Open Folder                                                                                                    | <b>Q</b> ок                        |
| ⊘ Recent                      | Image: A log b log b | 5                                  |
| 🔂 Home                        | Name                                                                                                    | ✓ Size Modified                    |
| Documents                     | 📷 odeveloper                                                                                                    | 11:42                              |
| Downloads                     |                                                                                                    |                                    |
| J Music                       | ×                                                                                                    |                                    |
| Pictures                      |                                                                                                    |                                    |
| 🖿 Videos                      |                                                                                                    |                                    |
| 🔳 sf_Downloads 🔺              |                                                                                                    |                                    |
|                               |                                                                                                    |                                    |
| + Other Locations             |                                                                                                    |                                    |
|                               |                                                                                                    |                                    |
|                               |                                                                                                    |                                    |
|                               |                                                                                                    |                                    |
|                               |                                                                                                    |                                    |
|                               |                                                                                                    |                                    |
|                               |                                                                                                    | 🔽 💿 🕎 🗗 🆉 🗖 🖳 🚰 💟 🚫 💽 Right Ctrl 🔡 |

Select: odeveloper home directory

Click: OK

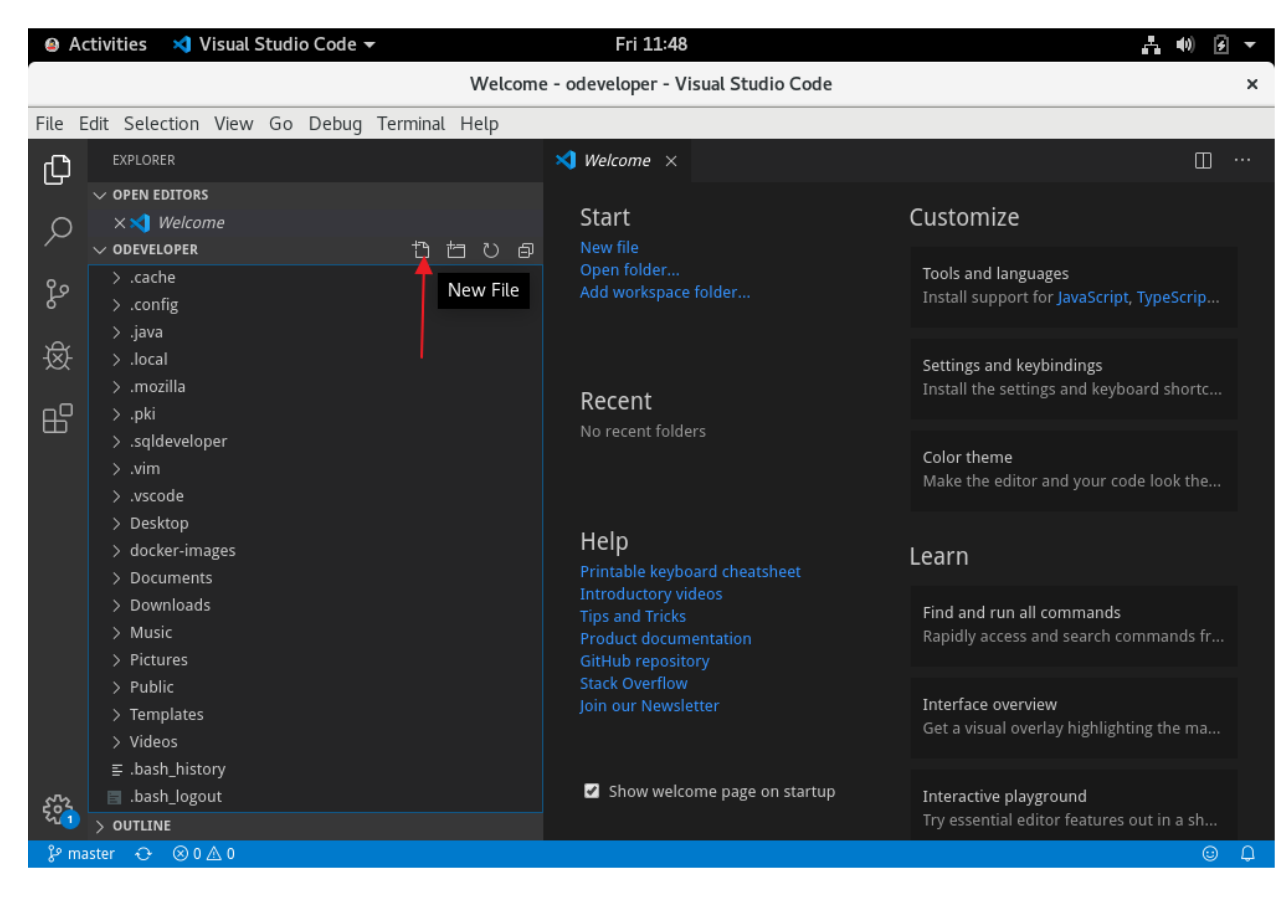

Click: New file icon

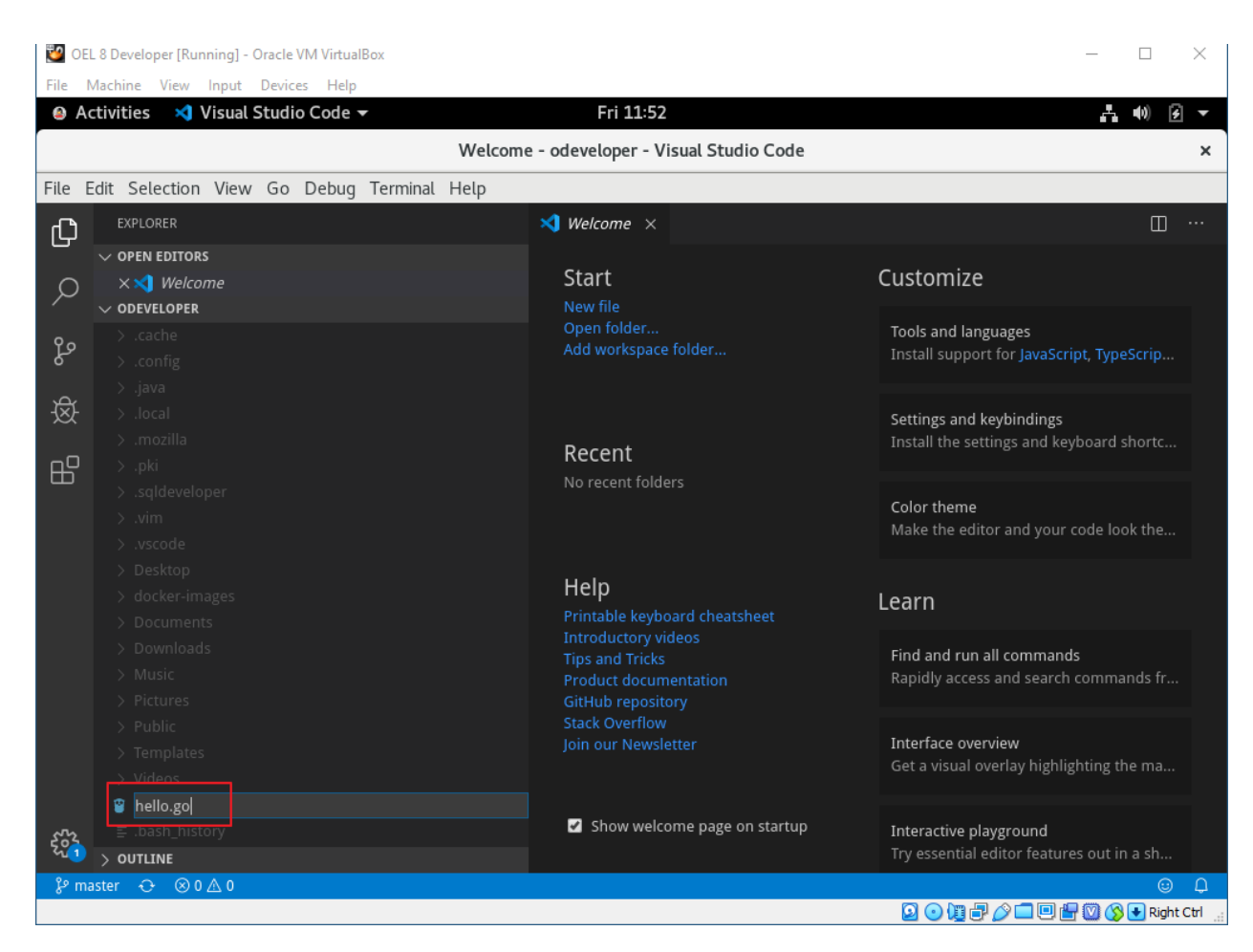

Filename: hello.go

| 💆 OE   | L 8 Developer [Running] - Oracle VM VirtualBox |                  |                |                                                   | - 🗆 X                                      |
|--------|------------------------------------------------|------------------|----------------|---------------------------------------------------|--------------------------------------------|
| File   | Machine View Input Devices Help                |                  |                |                                                   |                                            |
| 🙆 A    | ctivities 🛛 刘 Visual Studio Code 🔫             |                  | Fri 11:52      |                                                   | - <b>(</b> ) 🖌 🗸                           |
|        |                                                | hello.go - odeve | eloper - Visua | al Studio Code                                    | ×                                          |
| File   | dit Selection View Go Debug Terminal           | Help             |                |                                                   |                                            |
| Сh     | EXPLORER                                       | 刘 We             |                | 🍟 hello.go 🛛 🗙                                    | ជា 🗆 …                                     |
|        | $\checkmark$ OPEN EDITORS                      | 🙄 h              | ello.go        |                                                   |                                            |
| Q      | 刘 Welcome                                      | 1                |                |                                                   |                                            |
| /-     | 🗙 🍟 hello.go                                   |                  |                |                                                   |                                            |
| የዖ     | ✓ ODEVELOPER                                   |                  |                |                                                   |                                            |
| 6      | > Music                                        |                  |                |                                                   |                                            |
| Å      | > Pictures                                     |                  |                |                                                   |                                            |
| ¥¥     | > Public                                       |                  |                |                                                   |                                            |
|        | > Templates                                    |                  |                |                                                   |                                            |
| В      | > Videos                                       |                  |                |                                                   |                                            |
|        | ≣ .bash_history                                |                  |                |                                                   |                                            |
|        | Bash_logout                                    |                  |                |                                                   |                                            |
|        | .bash_profile                                  |                  |                |                                                   |                                            |
|        | ■ .Dasnrc                                      |                  |                |                                                   |                                            |
|        |                                                |                  |                |                                                   |                                            |
|        |                                                |                  |                |                                                   |                                            |
|        |                                                |                  |                |                                                   |                                            |
|        | ≡ .vboxclient-display.pid                      |                  |                |                                                   |                                            |
|        | ⊆ .vboxclient-draganddrop.pid                  |                  |                |                                                   |                                            |
|        |                                                |                  |                | The "go-outline" command is not available. Run "g |                                            |
|        | ≣ .viminfo                                     |                  |                | github com/ramva-rao-a/go-outline" to install     | 5 gc 1 2 2 2 2 2 2 2 2 2 2 2 2 2 2 2 2 2 2 |
|        | 🔋 hello.go                                     |                  |                |                                                   |                                            |
| 500    |                                                |                  |                | Source: Go (Extension)                            | nstall Install All                         |
| 20     |                                                |                  |                |                                                   |                                            |
| - fo m | aster 👴 🛞 1 🗥 0                                |                  | Ln             | TT, COTT TAD SIZE: 4 UTF-8 LF GO 🖄 Analysis Too   | s Missing 🙂 🔱 1                            |

Click: Install All

| 💆 Oe     | L 8 Developer [Running] - Oracle VM VirtualBox |                                      | - 🗆          | $\times$   |
|----------|------------------------------------------------|--------------------------------------|--------------|------------|
| File 1   | Machine View Input Devices Help                |                                      |              |            |
| 🙆 A      | ctivities 🛛 刘 Visual Studio Code 👻             | Fri 11:53                            | <b>⊢</b> (0) | <b>F</b>   |
|          | hello.g                                        | jo - odeveloper - Visual Studio Code |              | ×          |
| File E   | dit Selection View Go Debug Terminal Help      |                                      |              |            |
| Сh       | EXPLORER                                       | 🍟 hello.go 🛛 🗙                       | <b>ι</b> ι [ | II ··· []  |
|          | $\checkmark$ OPEN EDITORS                      | 🝟 hello.go                           |              |            |
| Q        | X 🍟 hello.go 1                                 | 1                                    |              |            |
|          | ∨ ODEVELOPER                                   |                                      |              |            |
| مړ       | > Downloads                                    |                                      |              |            |
| 0        | > Music                                        |                                      |              |            |
| 改        | > Pictures                                     |                                      |              |            |
| ~~       | > Templates                                    |                                      |              |            |
|          | > Videos                                       |                                      |              |            |
| ш        | ≣ .bash_history                                |                                      |              |            |
|          | 🔄 .bash_logout                                 |                                      |              |            |
|          | 🗐 .bash_profile                                |                                      |              |            |
|          | 🗐 .bashrc                                      |                                      |              |            |
|          | ≣ .esd_auth                                    |                                      |              |            |
|          | ≣ .ICEauthority                                |                                      |              |            |
|          | ≣ .python_nistory                              |                                      |              |            |
|          | .vboxclient-cipboard.pid                       |                                      | 6 ü ′        | ~ ×        |
|          | ≣ .vboxclient-draganddrop.pid                  | dlv                                  |              |            |
|          | ≡ .vboxclient-seamless.pid                     | gocode-gomod                         |              |            |
|          | ≣ .viminfo                                     | godef                                |              |            |
|          | 🍟 hello.go 1                                   | golint                               |              |            |
| 500      |                                                |                                      |              |            |
| <u> </u> |                                                | In 1 Col 1 - Tab Size 4 - UTE 9      | 15 60        |            |
| - 8- ma  |                                                |                                      |              | Right Ctrl |
|          |                                                |                                      |              |            |

| ど OE    | L 8 Developer [Running] - Oracle VM VirtualBox |            | _                                                         |                    |
|---------|------------------------------------------------|------------|-----------------------------------------------------------|--------------------|
| File I  | Machine View Input Devices Help                |            |                                                           |                    |
| 🙆 A     | ctivities 🛛 刘 Visual Studio Code 👻             |            | Fri 11:54                                                 | <b>₩ 9</b> -       |
|         |                                                | hello.go - | - odeveloper - Visual Studio Code                         | ×                  |
| File I  | Edit Selection View Go Debug Terminal          | Help       |                                                           |                    |
| Сh      | EXPLORER                                       |            | 🍟 hello.go 🛛 🗙                                            | ដោ 🗆 …             |
|         | $\checkmark$ OPEN EDITORS                      |            | 🍟 hello.go                                                |                    |
| Q       | 🗙 🍟 hello.go                                   |            | 1                                                         |                    |
| 1       | ✓ ODEVELOPER                                   |            |                                                           |                    |
| e       | > Downloads                                    |            |                                                           |                    |
| 0       | > go                                           |            |                                                           |                    |
| Ŕ       | > Music                                        |            |                                                           |                    |
| XX      | > Pictures                                     |            |                                                           |                    |
| 00      | > Templates                                    |            |                                                           |                    |
|         | > Videos                                       |            |                                                           |                    |
|         | ≣ .bash_history                                |            |                                                           |                    |
|         |                                                |            |                                                           |                    |
|         | .bash_profile                                  |            |                                                           |                    |
|         | .bashrc                                        |            |                                                           |                    |
|         | ≣ .esd_auth                                    |            |                                                           |                    |
|         | ≣ .ICEauthority                                |            |                                                           |                    |
|         | ≣ .python_history                              |            | PROBLEMS 1 OUTPUT ··· Go 🛛 🐨 🚍 🔓                          |                    |
|         | vboxclient-display pid                         |            | aolint                                                    |                    |
|         | vboxclient-draganddrop.pid                     |            | A Unable to watch for file changes in this large workenes | 1 <sup>0</sup> 1 V |
|         | ■ vboxclient-seamless.pid                      |            | Installing gi                                             | \$\$* ^            |
|         | ≣ .viminfo                                     |            | Installing gi                                             |                    |
| 522     | 😰 hello.go                                     |            | Installing gi                                             | Instructions       |
| 4ú 1    | > OUTLINE                                      |            |                                                           |                    |
| ୍ଟି ୬ m | aster 🕂 🛞 1 🛆 0                                |            | Ln 1, Col 1 Tab Size: 4 UTF-8 LF                          | Go 😳 🗘 1           |
|         |                                                |            |                                                           | 🚫 🛃 Right Ctrl 🔡   |

| OEL 8 Developer [Running] - | Oracle VM VirtualBox                                                                                        | - 🗆 ×                   |  |  |  |  |  |
|-----------------------------|----------------------------------------------------------------------------------------------------|-------------------------|--|--|--|--|--|
| Activities Soogle           | e Chrome → Fri 11:55                                                                                        | よ の タマ                  |  |  |  |  |  |
| Running Visual Studio       | Cod∈ x +                                                                                                    | ×                       |  |  |  |  |  |
|                             |                                                                                                    |                         |  |  |  |  |  |
| ← → C ■ code.v              | <pre>isualstudio.com/docs/setup/linux#_visual-studio-code-is-unable-to-watch-for-file-changes-in-this</pre> | s-large-worksp 🕱 😁 :    |  |  |  |  |  |
| 🗙 Visual Studio (           | Code Docs Updates Blog API Extensions FAQ Restore pa                                                        | ges?                    |  |  |  |  |  |
|                             | Chrome didn'                                                                                                | 't shut down correctly. |  |  |  |  |  |
| 1                           | sudo apt-get install gvfs-bin                                                                               |                         |  |  |  |  |  |
| Overview                    |                                                                                                    | Restore                 |  |  |  |  |  |
| SETUP                       | "Visual Studio Code is unable to watch for file changes in this large workspace" (error ENOSPC)             | Updates                 |  |  |  |  |  |
| Overview                    | When you see this patification, it indicates that the VS Code file watcher is running of                    | Node.js                 |  |  |  |  |  |
| Linux                       | of handles because the workspace is large and contains many files. The current limit                        | Setting VS Code as the  |  |  |  |  |  |
| macOS                       | can be viewed by running:                                                                                   | Windows as a Linux      |  |  |  |  |  |
| Windows                     | ,,,,                                                                                                    | developer machine       |  |  |  |  |  |
| Network                     | cat /proc/sys/fs/inotify/max_user_watches                                                                   | Next steps              |  |  |  |  |  |
| Additional<br>Components    | The limit can be increased to its maximum by editing /etc/sysctl.conf and addin                             | { Common questions      |  |  |  |  |  |
| GET STARTED                 | this line to the end of the file:                                                                           | Tweet this link         |  |  |  |  |  |
|                             |                                                                                                    | Subscribe               |  |  |  |  |  |
| USER GUIDE                  | fs.inotify.max_user_watches=524288                                                                          | Ask questions           |  |  |  |  |  |
| LANGUAGES                   | The new value can then be loaded in by running such syscel -n Note that Arch                                | 🎔 Follow @code          |  |  |  |  |  |
| NODE.JS /                   | Linux works a little differently. See Increasing the amount of inotify watchers for deta                    | Request features<br>ils |  |  |  |  |  |
| JAVASCRIPT                  | JAVASCRIPT LINUX Works a nicle differencity, see increasing the amount of motify watchers for details.      |                         |  |  |  |  |  |
| TYPESCRIPT                  | While 524,288 is the maximum number of files that can be watched, if you're in an                           | Watch videos            |  |  |  |  |  |
| PYTHON                      | PYTHON environment that is particularly memory constrained, you may wish to lower the                       |                         |  |  |  |  |  |
| https://stackoverflow.com/  | a/7091897/1156119<br>are consumed, that results in an upper bound of around 256MR<br>26/091897/1156119      | 1 .<br>                 |  |  |  |  |  |

Close: Chrome

| 💆 OE    | L 8 Developer [Running] - Oracle VM VirtualBox |          |                                                                 | - 🗆         | $\times$   |
|---------|------------------------------------------------|----------|-----------------------------------------------------------------|-------------|------------|
| File    | Machine View Input Devices Help                |          |                                                                 |             |            |
| 🙆 A     | ctivities 🛛 💐 Visual Studio Code 🔫             |          | Fri 11:57                                                       | <b>.</b> •) | ٠ ځ        |
|         |                                                | hello.go | - odeveloper - Visual Studio Code                               |             | ×          |
| File I  | Edit Selection View Go Debug Terminal          | Help     |                                                                 |             |            |
| Сh      | EXPLORER                                       |          | 🍟 hello.go 🛛 🗙                                                  | ដោ [        | II ··· []  |
|         | $\checkmark$ OPEN EDITORS                      |          | 🍟 hello.go                                                      |             |            |
| Q       | 🗙 🍟 hello.go                                   |          | 1                                                               |             |            |
|         | ✓ ODEVELOPER                                   |          |                                                                 |             |            |
| 2g      | > Downloads                                    |          |                                                                 |             |            |
| 0       | > go                                           |          |                                                                 |             |            |
| ਲ       | > Music                                        |          |                                                                 |             |            |
| XX      | > Pictures                                     |          |                                                                 |             |            |
| -0      |                                                |          |                                                                 |             |            |
| Б       | > Videos                                       |          |                                                                 |             |            |
|         | ≡ .bash history                                |          |                                                                 |             |            |
|         | □ .bash logout                                 |          |                                                                 |             |            |
|         | □                                              |          |                                                                 |             |            |
|         | 🗐 .bashrc                                      |          |                                                                 |             |            |
|         | ≣ .esd_auth                                    |          |                                                                 |             |            |
|         | ≣ .ICEauthority                                |          |                                                                 |             |            |
|         | ≣ .python_history                              |          | PROBLEMS 1 OUTPUT ··· Go 🔻 🚍                                    | 6 13 -      |            |
|         | ≣ .vboxclient-clipboard.pid                    |          | בווא נמניבווע עברועש. נטווי עט יעפועפי עפועפי נווען ענע שטענעבט | LV          |            |
|         | ≣ .vboxclient-display.pid                      |          | Installing github.com/stamblerre/gocode SUCCEEDED               |             |            |
|         | ⊑ .vboxclient-draganddrop.pid                  |          | Installing github.com/sgs/goreturns SUCCEEDED                   |             |            |
|         | ≣ .vboxclient-seamless.pid                     |          | Installing golang.org/x/lint/golint SUCCEEDED                   |             |            |
|         | ≣ .viminto                                     |          |                                                                 |             |            |
| 500     | > OUTLINE                                      |          | All tools successfully installed. You're ready to Go            | :).         |            |
| ှိ ဖု m | aster 🕂 🛞 1 🛆 0                                |          | Ln 1, Col 1 Tab Size: 4 UTF-8                                   | LF Go       | <u>о</u> Д |
|         |                                                |          |                                                                 | 7 💟 🚫 💽 F   | light Ctrl |

Go tools are installed now.

Enter the hello.go program source code.

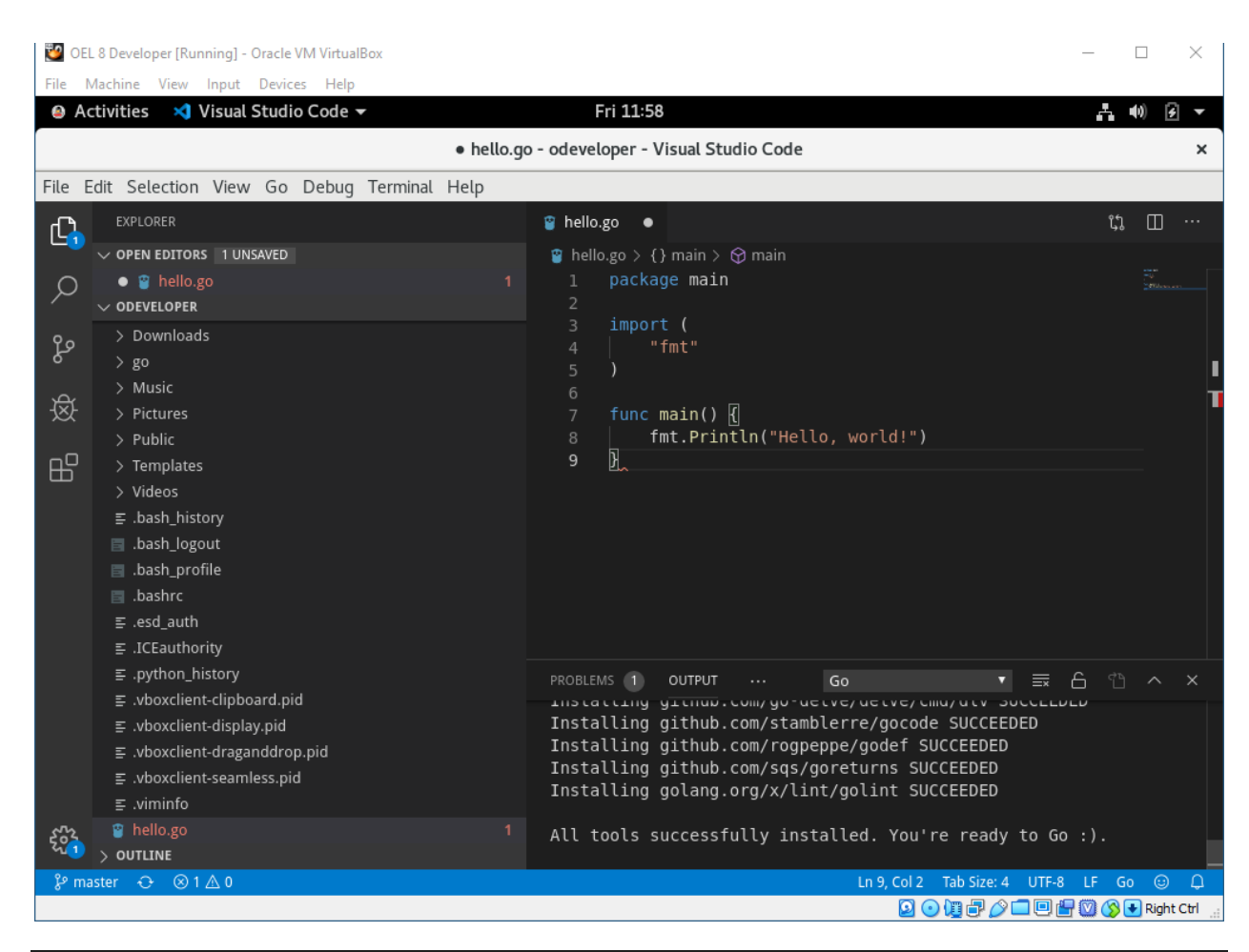

```
package main
import (
    "fmt"
)
func main() {
    fmt.Println("Hello, world!")
}
```

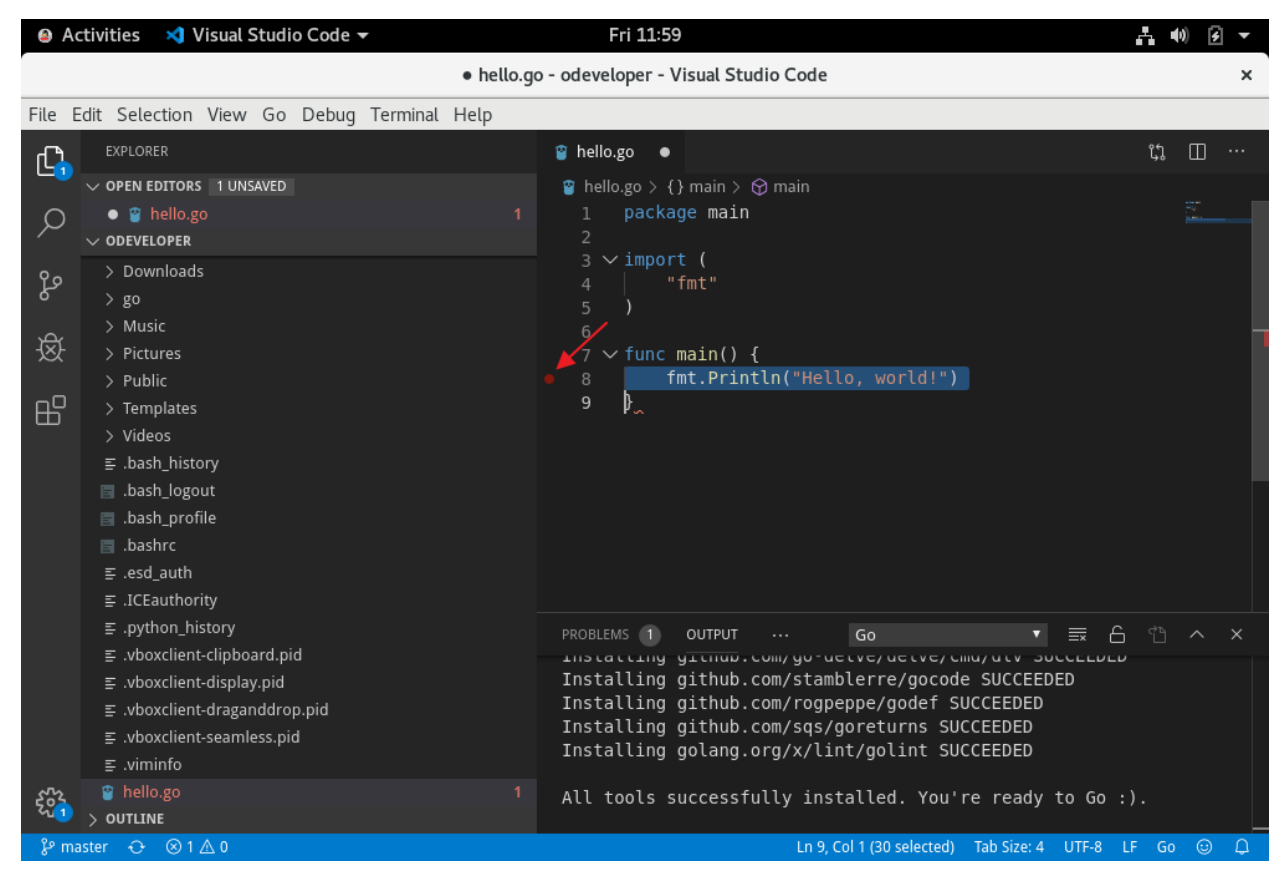

Click: Here to set breakpoint.

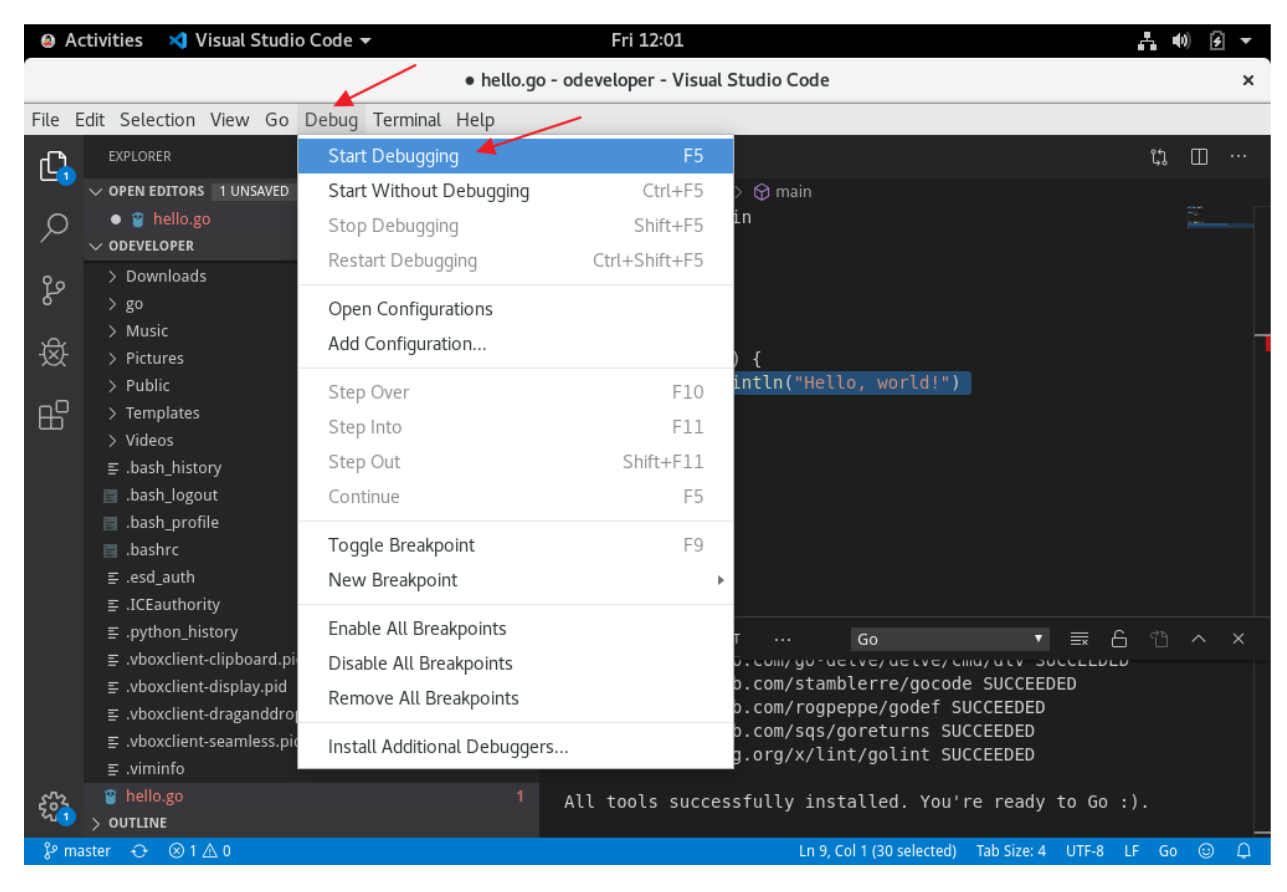

On Debug menu, click: Start Debugging

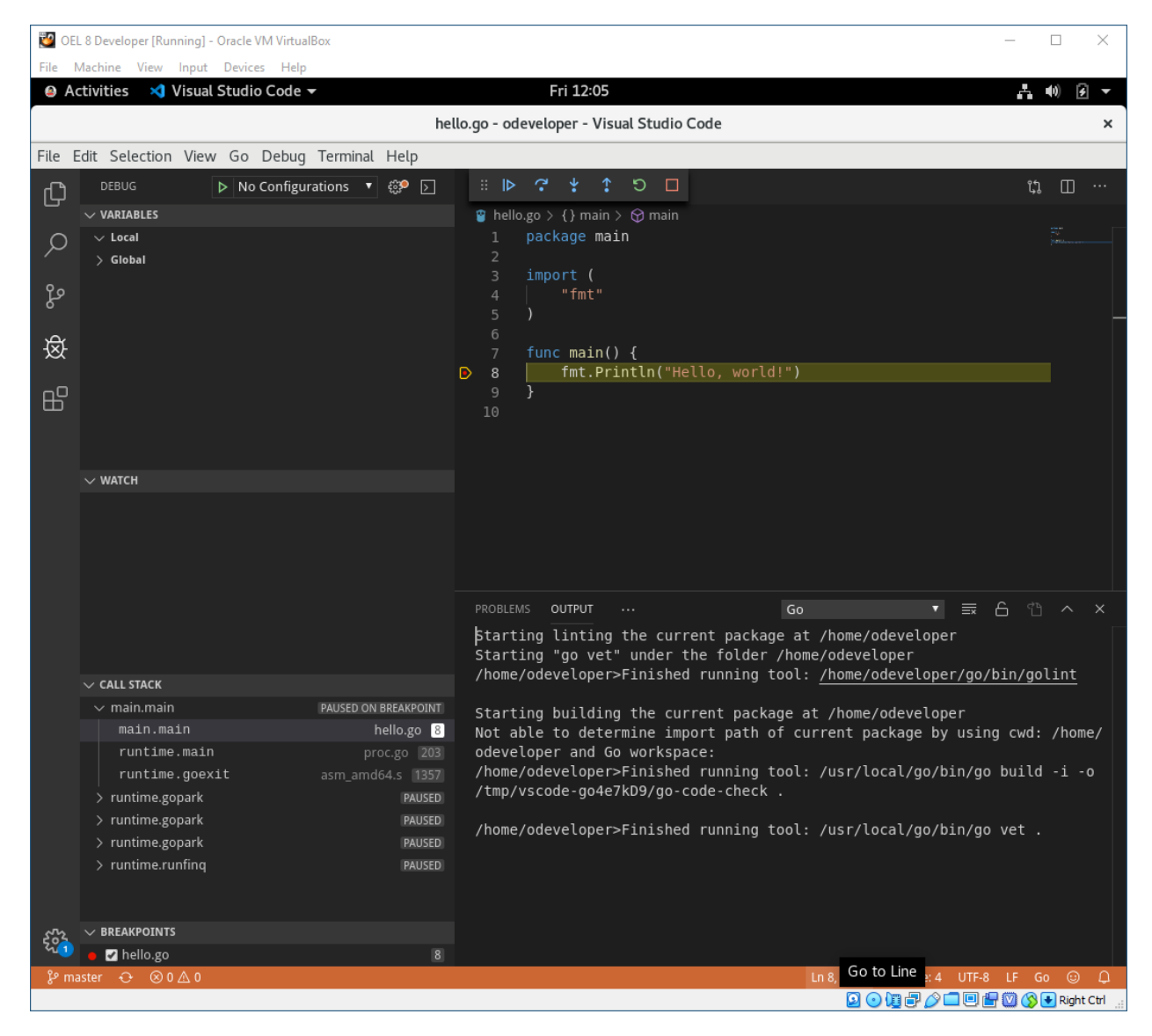

Program is executing but stopped at line 8.

| 💆 OE       | L 8 Developer [Running] - Oracle V | 'M VirtualBox               |                        | - 🗆 X                                                                                                    |
|------------|------------------------------------|-----------------------------|------------------------|----------------------------------------------------------------------------------------------------|
| File 1     | Machine View Input Device          | s Help                      |                        |                                                                                                    |
| 🙆 A        | ctivities 🛛 💐 Visual Studio        | Code 🛨                      | Fri 12:0               | 5 <b>∴</b> •0) 2 ▼                                                                                         |
|            |                                    | hell                        | lo.go - odeveloper - V | /isual Studio Code ×                                                                                       |
| File E     | dit Selection View Go              | Debug Terminal Help         |                        |                                                                                                    |
| ſЪ         | DEBUG 🕨 No                         | Start Debugging             | F5                     | ນ 🗆 ເຊັ່                                                                                                   |
| ى          | ✓ VARIABLES                        | Start Without Debugging     | Ctrl+F5                | > 😚 main                                                                                                   |
| Q          | √ Local                            | Stop Debugging              | Shift+F5               | in <u>5.</u>                                                                                               |
| <i>′</i>   | > Global                           | Restart Debugging           | Ctrl+Shift+F5          |                                                                                                    |
| مړ         |                                    | Onen Confinuetions          |                        |                                                                                                    |
|            |                                    | Open Configurations         |                        | -                                                                                                    |
| 逐          |                                    | Add Configuration           |                        | ) {                                                                                                    |
|            |                                    | Step Over                   | F10                    | intln("Hello, world!")                                                                                     |
| Ш          |                                    | Step Into                   | F11                    |                                                                                                    |
|            |                                    | Step Out                    | Shift+F11              |                                                                                                    |
|            | V WATCH                            | Continue 🧡                  | F5                     |                                                                                                    |
|            |                                    | Toggle Breakpoint           | F9                     |                                                                                                    |
|            |                                    | New Breakpoint              |                        | Þ                                                                                                    |
|            |                                    |                             |                        |                                                                                                    |
|            |                                    | Enable All Breakpoints      |                        |                                                                                                    |
|            |                                    | Disable All Breakpoints     |                        | Go 🔻 🚍 🖨 🕆 🗙                                                                                               |
|            |                                    | Remove All Breakpoints      |                        | the current package at /home/odeveloper                                                                    |
|            |                                    | Install Additional Debugger | 'S                     | <pre>&gt;Finished running tool: /home/odeveloper/go/bin/golint</pre>                                       |
|            | V CALL STACK                       |                             |                        |                                                                                                    |
|            | main.main                          | hello.go 8                  | Not able to det        | ing the current package at /nome/odeveloper<br>termine import path of current package by using cwd: /home/ |
|            | runtime.main                       | proc.go 203                 | odeveloper and         | Go workspace:                                                                                              |
|            | runtime.goexit                     |                             | /home/odevelope        | er>Finished running tool: /usr/local/go/bin/go build -i -o                                                 |
|            | > runtime.gopark                   | PAUSED                      | /tmp/vscode-go4        | 4e/KD9/go-code-check .                                                                                     |
|            | > runtime.gopark                   | PAUSED                      | /home/odevelope        | er>Finished running tool: /usr/local/go/bin/go vet .                                                       |
|            | > runtime.gopark                   | PAUSED                      |                        |                                                                                                    |
|            | > runtime.runting                  | PAUSED                      |                        |                                                                                                    |
|            |                                    |                             |                        |                                                                                                    |
| 562        | $\checkmark$ BREAKPOINTS           |                             |                        |                                                                                                    |
| 4 <u>1</u> | 🗕 🗹 hello.go                       | 8                           |                        |                                                                                                    |
| ် ဖို ma   | aster 🕂 🛞 0 🛆 0                    |                             |                        | Ln 8, Col 1 Tab Size: 4 UTF-8 LF Go 🎯 🗘                                                                    |
|            |                                    |                             |                        | 🔛 💿 💯 🗗 🖉 🛄 🔛 🔞 🐼 🛃 Right Ctrl                                                                             |

On Debug menu, click: Continue

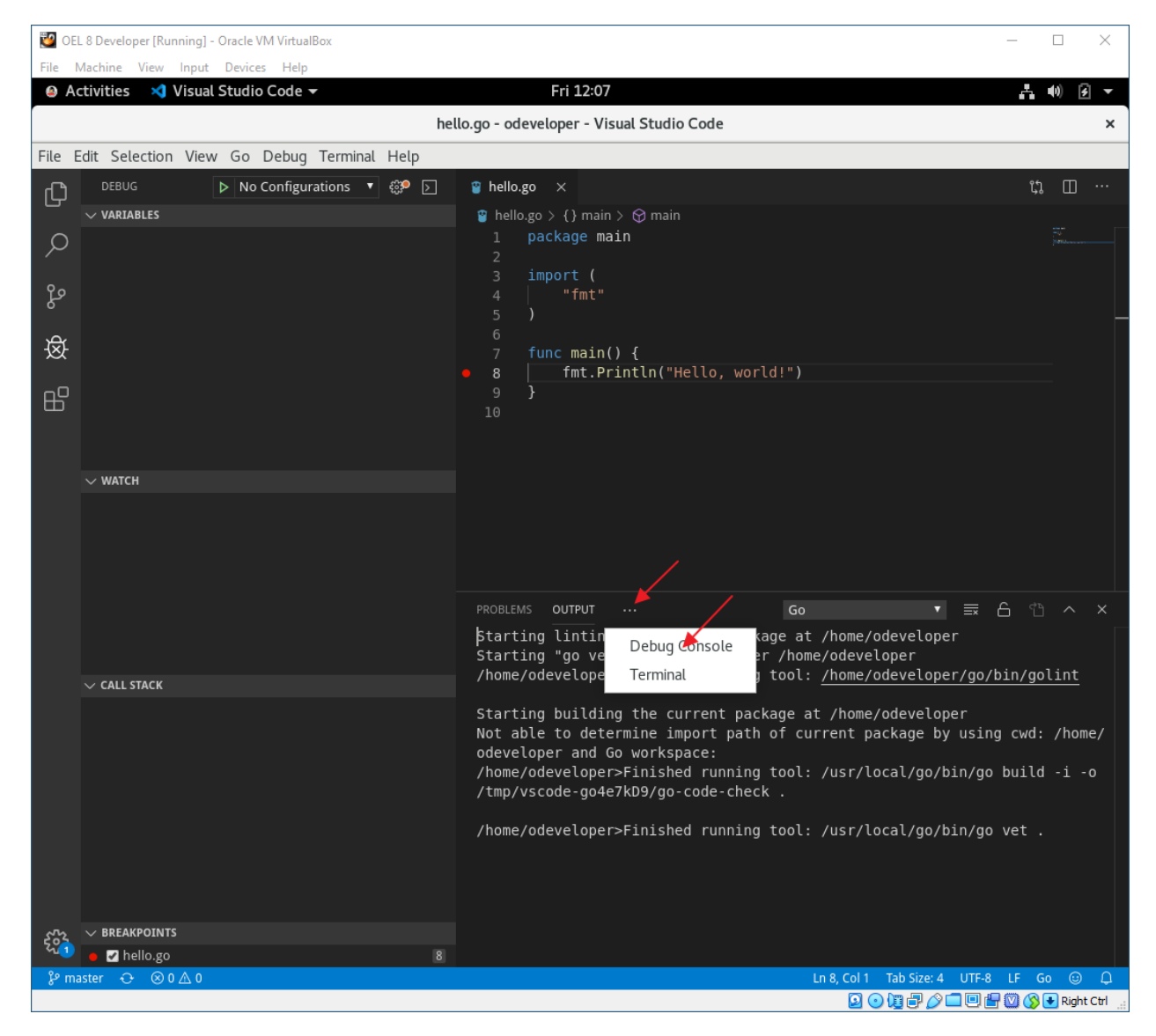

Click ellipses, then: Debug Console

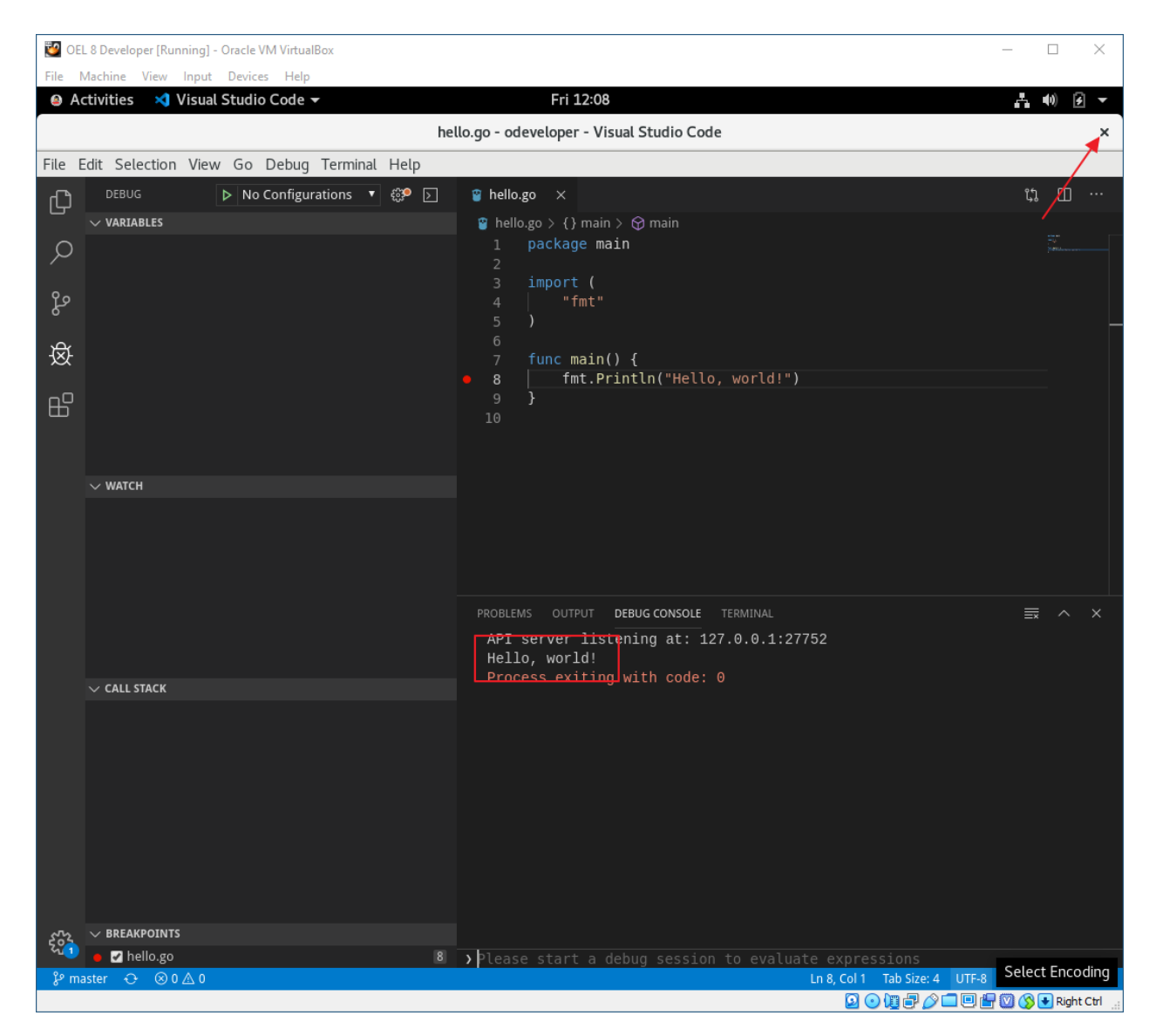

Program printed: Hello, world!

Close: Visual Studio Code

Let's add a repository, so Code will get updated whenever there is an update

#### Open a terminal window

https://code.visualstudio.com/docs/setup/linux

Section: RHEL, Fedora, and CentOS based distributions

[odeveloper@oel8developer ~]\$ sudo su [sudo] password for odeveloper: {odeveloper password}

[root@oel8developer ~]# sudo rpm --import https://packages.microsoft.com/keys/microsoft.asc [root@oel8developer ~]# sudo sh -c 'echo -e "[code]\nname=Visual Studio Code\nbaseurl=https://packages.microsoft.com/yumrepos/vscode\nenabled=1\ngpgc heck=1\ngpgkey=https://packages.microsoft.com/keys/microsoft.asc" > /etc/yum.repos.d/vscode.repo' [root@oel8developer ~]# sudo dnf check-update Visual Studio Code 755 kB/s | 2.2 MB 00:03 Last metadata expiration check: 0:00:02 ago on Fri 08 Nov 2019 12:45:19 PM PST. code.x86 64 1.40.0-1573064644.el7 code container-selinux.src 2:2.94-1.gitle99fld.module+el8.0.0+5337+91623acb . . . [root@oel8developer ~]# sudo dnf install code Last metadata expiration check: 0:00:27 ago on Fri 08 Nov 2019 12:45:19 PM PST. Package code-1.39.2-1571154220.el7.x86 64 is already installed. Dependencies resolved. \_\_\_\_\_ === Package Arch Version Repository Size \_\_\_\_\_ === Upgrading: code x86\_64 1.40.0-1573064644.el7 code 78 М Transaction Summary \_\_\_\_\_ === Upgrade 1 Package Total download size: 78 M Is this ok [y/N]: y Downloading Packages: code-1.40.0-1573064644.el7.x86 64.rpm 15 MB/s | 78 MB 00:05 — \_\_\_ 15 MB/s | 78 MB 00:05 Total Running transaction check Transaction check succeeded. Running transaction test Transaction test succeeded. Running transaction Preparing 1/1Upgrading : code-1.40.0-1573064644.el7.x86 64 1/2Running scriptlet: code-1.40.0-1573064644.el7.x86 64 1/2 Cleanup : code-1.39.2-1571154220.el7.x86 64 2/2

Running scriptlet: code-1.39.2-1571154220.el7.x86\_64
2/2
Verifying : code-1.40.0-1573064644.el7.x86\_64
1/2
Verifying : code-1.39.2-1571154220.el7.x86\_64
2/2
Upgraded:
 code-1.40.0-1573064644.el7.x86\_64
Complete!
[root@oel8developer ~]# exit
logout
[odeveloper@oel8developer ~]\$ exit